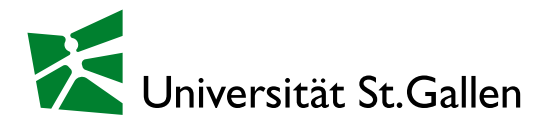

# VPN – Installations- und Bedienungsanleitung

VPN steht für «Virtual Private Network» oder «virtuelles privates Netz». Der VPN-Client ist eine Software, die eine verschlüsselte, sichere und authentifizierte Verbindung von entfernten Standorten ins UNISG Netzwerk ermöglicht.

## Warum VPN?

Personen, die einen anderen Internet-Provider benutzen als die UNISG (z.B. Cablecom), werden bei vielen UNISG Services (z.B. Zugriff auf kostenpflichtige Libraries, Journals, etc.) nicht als UNISG Angehörige erkannt und abgelehnt. Mit einem VPN-Tunnel wird Ihnen eine UNISG interne Adresse zugeteilt, so dass Sie von diesen Services wieder akzeptiert werden. Weiter ermöglicht es Ihnen auf eigene Shares zuzugreifen.

## **VPN mit Cisco Secure Client**

Der Cisco Secure Client ist ein VPN-Client, welcher direkt über das VPN-Portal installiert werden kann. Dieser Download ist für die Betriebssysteme Windows, Linux und Mac OS unterstützt.

Für das iPad, iPhone und Android-Gerät wird der Cisco Secure Client in den nachfolgenden Appstores angeboten:

Applestore: <u>https://apps.apple.com/ch/app/cisco-secure-client/id1135064690</u> Google Playstore: <u>https://play.google.com/store/apps/details?id=com.cisco.anyconnect.vpn.android.avf</u>

#### Installation des Cisco Secure Client über das VPN-Portal

Stellen Sie eine Verbindung mit dem Internet her und rufen Sie anschliessend die URL <u>https://vpn.unisg.ch</u> auf. (für Mitarbeitende gilt der Link <u>https://vpn.unisg.ch/MA</u>)

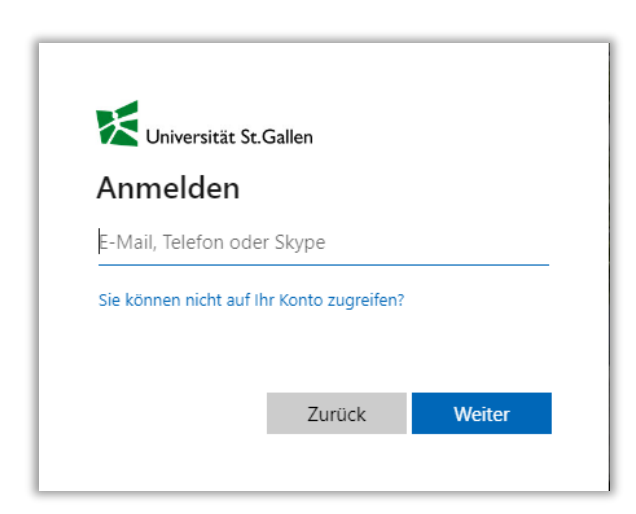

Melden Sie sich mit Ihrer UNISG-Mailadresse und persönlichen Passwort an.

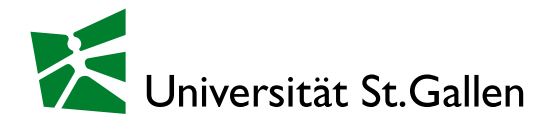

Die Installation läuft interaktiv ab und passt sich selbständig an die Gegebenheiten Ihres Systems an. Aus diesem Grund können keine detaillierteren Installationsanleitungen angeboten werden. Wenn die automatische Installation erfolgreich ist, können Sie sich am Client anmelden. Ist eine automatische Installation nicht möglich, so wird Ihnen vom VPN-Portal alternativ ein Link zum Download angeboten. Sie können nach dem Herunterladen die Software manuell installieren.

| Secure Client                                                                       | ? |
|-------------------------------------------------------------------------------------|---|
| Cisco Secure Client Download                                                        | 4 |
| Download & Install                                                                  |   |
| Download Cisco Secure Client and Install it on your computer.  Download for Windows |   |
| <ul> <li>Instructions</li> </ul>                                                    | 3 |

| 🖟 Cisco Secure Client - AnyC                                                                                                    | Connect VPN Setup                                                                                                    | ×                                                                                | 🕼 Cisco Secure Client - AnyConnect VPN Setup 🛛 🗙                                                                                                    |
|----------------------------------------------------------------------------------------------------|----------------------------------------------------------------------------------------------------|----------------------------------------------------------------------------------|----------------------------------------------------------------------------------------------------|
| Welcome to the Cisco<br>Secure Client - AnyConnect<br>DN Setup Wizard           The Setup Wizard will allow you to change the way<br>fisco Secure Client - AnyConnect VPN features are<br>installed on your computer or even to remove Cisco<br>Secure Client - AnyConnect VPN features are<br>installed on your computer or even to remove Cisco<br>Secure Client - AnyConnect VPN from your computer.<br>Click Next to continue or Cancel to exit the Setup<br>Wizard. |                                                                                                    | End-User License Agreement Please read the following license agreement carefully |                                                                                                    |
|                                                                                                    | VPN Setup Wizard                                                                                                    |                                                                                  | Supplemental End User License Agreement 🄶                                                                                                    |
|                                                                                                    | The Setup Wizard will allow you to change the way<br>Cisco Secure Client - AnyConnect VPN features are<br>installed on your computer or even to remove Cisco<br>Secure Client - AnyConnect VPN from your computer.<br>Click Next to continue or Cancel to exit the Setup<br>Wizard. |                                                                                  | IMPORTANT: READ CAREFULLY<br>By clicking accept or using the Cisco Technology, you agree that such use is<br>governed by the Cisco End User License Agreement and the applicable<br>Product Specific Terms (collectively, the "EULA"). You also acknowledge and<br>agree that you have read the Cisco Privacy Statement. |
|                                                                                                    |                                                                                                    |                                                                                  | I accept the terms in the License Agreement     O I do not accept the terms in the License Agreement                                                                                                    |
|                                                                                                    | < Back Next > Cance                                                                                                    |                                                                                  | Advanced Installer < Back Next > Cancel                                                                                                    |

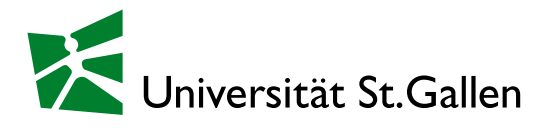

| Cisco Secure Client - AnyConnect VPN Setup X                                                                                                    | 1 Cisco Secure Client - AnyConnect VPN Setup                                                                                                    |
|----------------------------------------------------------------------------------------------------|----------------------------------------------------------------------------------------------------|
| Ready to Install The Setup Wizard is ready to begin the Typical installation                                                                                   | Installing Cisco Secure Client - AnyConnect VPN                                                                                                  |
| Click "Install" to begin the installation. If you want to review or change any of your installation settings, click "Back". Click "Cancel" to exit the wizard. | Please wait while the Setup Wizard installs Cisco Secure Client - AnyConnect VPN.<br>This may take several minutes.<br>Status: Starting services |
| Advanced Installer < Back Install Cancel                                                                                                    | Advanced Installer < Back Next > Cancel                                                                                                    |
| Completing the Cisco<br>Secure Client - AnyConnect VPN Setup ×<br>Completing the Cisco<br>Secure Client - AnyConnect<br>VPN Setup Wiererd                      |                                                                                                    |

Über das Startmenu kann der installierte Client nun gestartet werden.

< Back Finish Cancel

Click the Finish button to exit the Setup Wizard.

| Cisco Secure Client                       |     |           |
|-------------------------------------------|-----|-----------|
| Sisco Secure Client                       | -   | - 🗆 X     |
| AnyConnect-VPN:<br>Bereit zur Verbindung. | ~ ( | Verbinden |
| <b>☆</b> ①                                |     | dialis    |

Nach Eingabe des Links (Studierende: «vpn.unisg.ch» und Mitarbeitende «vpn.unisg.ch/MA) kann auf Verbinden geklickt werden.

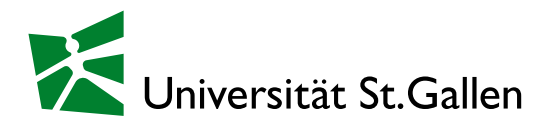

## **Bedienung des Clients**

Mit einem Rechtsklick auf das Cisco Secure Client Symbol in der Taskleiste kann die Verbindung hergestellt, getrennt oder der Client beendet werden. Falls weitere Details angezeigt werden sollen, kann der Client mittels Linksklick auf das Symbol geöffnet werden.

| ~                                    | Cisco Secure Client öffnen<br>Benachrichtigungen anzeigen |  |  |  |  |
|--------------------------------------|-----------------------------------------------------------|--|--|--|--|
| AnyConnect-VPN<br>Verbindung trennen |                                                           |  |  |  |  |
|                                      | Über<br>Beenden                                           |  |  |  |  |

## **(**

## Support

Für weitere Hilfe und Unterstützung wenden Sie sich gerne an den ServiceDesk der Universität St.Gallen (<u>servicedesk@unisg.ch</u>). Studierende bitte an die für sie zuständigen Tutoren (tutor@unisg.ch). Besten Dank.